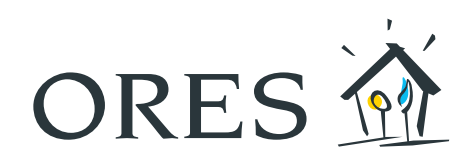

# Utilisation de la plateforme

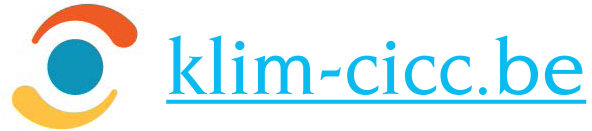

## Table des matières

| 1. LOGIN                     | 3 |
|------------------------------|---|
| 2. NOUVELLE DEMANDE          | 3 |
| 3. ENCODAGE DE LA DEMANDE    | 3 |
| 4. ANNONCE DU CHANTIER       | 4 |
| 5. DÉLIMITATION DU CHANTIER  | 4 |
| 6. VALIDATION DE LA DEMANDE  | 4 |
| 7. CONFIRMATION ET RÉCEPTION | 5 |
| 8. TÉLÉCHARGEMENT PDF        | 5 |

03/2022

#### 1. LOGIN

Identifiez-vous ou créez un nouvel utilisateur

| Se connecter <u>Nouvel utilisateur</u> |              |
|----------------------------------------|--------------|
| 1 Adresse e-mail                       |              |
| Mot de passe                           | sse oublié ? |
| Se connecter                           |              |

#### 2. NOUVELLE DEMANDE

Une fois connecté dans le KLIM, choisissez l'onglet « Nouvelle demande ».

| ٢          | Accueil      | Nouvelle demande | Demandes | Membres | Contact |
|------------|--------------|------------------|----------|---------|---------|
| Le système | e est opérat | ionnel.          |          |         |         |

Lisez et approuvez les conditions générales.

| l | Lu et approuvé |  |
|---|----------------|--|
|   | Suivant        |  |
|   |                |  |

#### 3. ENCODAGE DE LA DEMANDE

Remplissez les champs de votre demande.

| 1 | Dans l'onglet « Type | de déclaration ». | choisissez « <b>Déc</b> | laration de c | hantier ». |
|---|----------------------|-------------------|-------------------------|---------------|------------|
|   |                      |                   |                         |               |            |

| Type de déclaration                                  |    | Type de travail                                              |
|------------------------------------------------------|----|--------------------------------------------------------------|
| Déclaration de chantier                              | ~  | Autre (hors sol)                                             |
| Méthode d'exécution                                  |    | Vos références                                               |
| Manuel : uniquement outils à main (pelle, etc.)      | ~  | Grévis                                                       |
| Description des travaux [ou des parcelles - Notaire] |    | Date de début des travaux [ou réception des infos - Notaire] |
| Terrassement                                         |    | 16/06/2022                                                   |
| Localisation [commune, rues, numéros de porte]       |    | Date d'achèvement prévue des travaux                         |
| 14 Avenue Jean Mermoz                                |    | 30/06/2022                                                   |
| + Annexe                                             |    |                                                              |
| Précéde                                              | nt | Suivant                                                      |

#### 4. ANNONCE DU CHANTIER

Complétez les champs obligatoires.

Dans le champ « Type de déclaration », si vous sélectionnez « Consultation des servitudes » ou « Liste des sociétés d'utilité publique concernées », vous ne recevrez pas de plan.

Dans le champ « Vos références », indiquez ce que vous voulez (localité, N° interne...).

### 5. DÉLIMITATION DU CHANTIER

Délimitez sur la carte, la zone où vous désirez recevoir les plans.

ho Seule la zone que vous venez de dessiner déterminera les plans que vous recevrez.

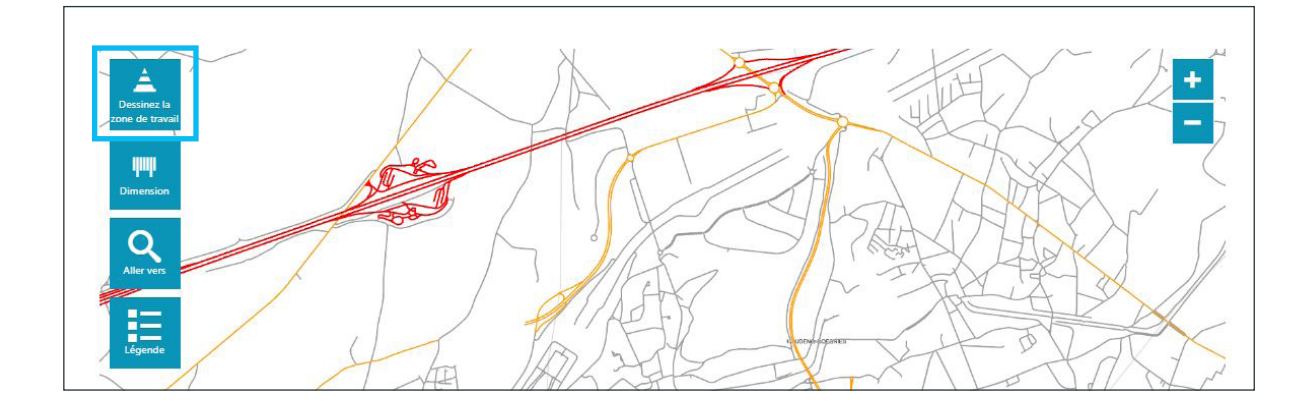

#### 6. VALIDATION DE LA DEMANDE

- Vérifiez les données et confirmez votre demande.
- Dès cette étape, vous pouvez également connaître les différents propriétaires d'installations souterraines, pour la zone dessinée précédemment.

| Contact       SOFCCO (Iffor optique)<br>manue Reine Audral 3- 5000 Namue<br>001/2194-10         Propriétaire       PROXIMUE<br>Reinewardt-Réferences<br>000/20037         Propriétaire       PROXIMUE<br>Reinewardt-Réferences<br>000/20037         Propriétaire       ORES<br>Context         ORES<br>Context       ORES<br>000/20037         Propriétaire       ORES<br>Context         Propriétaire       ORES<br>Context         Propriétaire       ORES<br>Context         Propriétaire       ORES<br>Context         Propriétaire       ORES<br>Context         Propriétaire       ORES<br>Context         Propriétaire       ORES<br>Context         Propriétaire       SPOE<br>Context         Propriétaire       SPOE<br>Context         Propriétaire       SPOE<br>Context         Propriétaire       SPOE<br>Context         Propriétaire       SPOE<br>Context         Propriétaire       SPOE<br>Context         Propriétaire       SPOE<br>Context         Propriétaire       SPOE<br>Context         Propriétaire       SPOE<br>Context         Propriétaire       SPOE<br>Context         Propriétaire       SPOE<br>Context         Propriétaire       SPOE<br>Context         Propriétaire       SPOE<br>Context         Propriétaire       SPOE                                                                                                    | -                                                                                                    | SOFICO                                                                                                    |
|----------------------------------------------------------------------------------------------------|----------------------------------------------------------------------------------------------------|----------------------------------------------------------------------------------------------------|
| Propriétaire         PROXIMUTS           Context         PROXIMUTS           Burdeaud Albert II 27 - 1030 Schaerbeek         Bordeaud Albert II 27 - 1030 Schaerbeek           Orgonidation         Bordeaud Albert II 27 - 1030 Schaerbeek           Objectuard Albert II 27 - 1030 Schaerbeek         Bordeaud Albert II 27 - 1030 Schaerbeek           Objectuard Albert II 27 - 1030 Schaerbeek         Bordeaud Albert II 27 - 1030 Schaerbeek           Objectuard Albert II 27 - 1030 Schaerbeek         Bordeaud Albert II 27 - 1030 Schaerbeek           Objectuard Line II 27 - 1030 Schaerbeek         Bordeaud Albert II 27 - 1030 Schaerbeek           Objectuard Line II 27 - 1030 Schaerbeek         Bordeaud Albert II 27 - 1030 Schaerbeek           Objectuard Line II 27 - 1030 Schaerbeek         Bordeaud Candh Peuplier 4 - 7110 Strépy-Bracquegnies           Objectuard Line II 27 - 1030 Schaerbeek         Bordeaud Candh Peuplier 4 - 7110 Strépy-Bracquegnies           Objectuard Line II 27 - 1030 Schaerbeek         Bordeaud Line II 27 - 100 Strépy-Bracquegnies           Objectuard Line II 27 - 1030 Schaerbeek         Bordeaud Line II 27 - 100 Strépy-Bracquegnies           Objectuard Line II 27 - 1030 Schaerbeek         Bordeaud Line II 27 - 100 Strépy-Bracquegnies           Objectuard Line II 27 - 1030 Schaerbeek         Bordeaud Line II 27 - 100 Strépy-Bracquegnies           Objectuard Line II 27 - 1030 Schaerbeek         Bordeaud Line II 20 Schaerbeek                                                                                                    | Contact                                                                                                    | SOFICO (fibre optique)<br>impetrants.dgo 7.24@spw.wallonie.be<br>Avenue Rein 4x10 - 5000 Namur<br>001/21.34.10                                                                                                    |
| Contact         PROXIMUS<br>Developed Aller Til 27 - 1030 Schaerbeek<br>0000/20.037           Propriétaire         ORES<br>Contact         Contact         ORES<br>Contact           Propriétaire         ORES<br>Contact         Contact         ORES<br>Contact         Contact         ORES<br>Contact         Contact         ORES<br>Contact         Contact         ORES<br>Contact         Contact         ORES<br>Contact         Contact         Contact         Contact         SWDE<br>Contact         Contact         SWDE<br>Contact         Contact         SWDE<br>Contact         Contact         SWDE<br>Contact         Contact         Contact         SWDE<br>Contact         Contact         Contact         Contact         SWDE<br>Contact         Contact         C                                                                                                    | Propriétaire                                                                                                    | PROXIMUS                                                                                                    |
| beinnequest. (MeBproximus.com     beinnequest. (MeBproximus.com     beinnequest. (MeBproximus.com     beinnequest. (MeBproximus.com     beinnequest. (MeBproximus.com     beinnequest. (MeBproximus.com     beinnequest. (MeBproximus.com     beinnequest.com     beinnequest.com     bei                                                | Contact                                                                                                    | PROXIMUS                                                                                                    |
| Propriétaire         ORES           Context         ORES (STREP)           Build Statut (Strep)         Build Statut (Strep)           Brown of an and Phuplier 4 - 7110 Strépy-Bracquegnies         Bodyz 23:247           Decisional (Strep)         Bodyz 23:247           Decisional (Strep)         SWDE           Context         SWDE           Context         SWDE           Context         SWDE           Decisional (Strep)         Body (Strep)           Brace (Strep)         Body (Strep)           Brace (Strep)                                                                                                    |                                                                                                    | planequet_fr@proximus.com<br>Boulevand Albert II 27 - 1030 Schaerbeek<br>0800/20.037                                                                                                    |
| Contact         ORES (STREP)<br>Impediate Journal Description           Operational Control Control Contrel Control Control Contrel Control Control Control Con                                                                                                  | Propriétaire                                                                                                    | ORES                                                                                                    |
| Impetant_outel@ores.be     Revealed Grant Purpler 4 - 7110 Strépy-Bracquegnies     Gé4/23.23 99  Propriétaire     SWDE     Gonact     SWDE     Gonact     SWDE     Gonace     SWDE     Gonace     Gonace     SWDE     Gonace     Gonace     Gonace     SWDE     Gonace     Gonace     SWDE     Gonace     Gonace     SWDE     Gonace     Gonace                                                 | Contact                                                                                                    | ORES (STREPY)                                                                                                    |
| Boute du Gand Peuplier 4 - 7110 Strépy-Bracquegnies     Gé2232347     Gé223247     Gé223247     Gé223247     Gé223247     Gé223247     Gé223247     Gé223247     Gé223247     Gé223247     Gé223247     Gé223247     Gé223247     Gé223247     Gé223247     Gé223247     Gé223247     Gé223247     Gé223247     Gé223247     Gé22424     Gé22424     Gé22424     Gé22424     Gé22424     Gé22424     Gé22424     Gé22424     Gé22424     Gé22424     Gé22424     Gé22424     Gé22424     Gé22424     Gé22424     Gé22424     Gé22424     Gé22424     Gé2244     Gé2244     Gé2244     Gé244     Gé244                                                |                                                                                                    | impetrant.ouest@ores.be                                                                                                    |
| Ger232.347     Ger232.349 Propriétative     Ger232.347     Ger232.349 Propriétative     SWDE     Gontset     SWDE     Gontset     SWDE     Gontset     SWDE     Gontset     Ger23.347     Ger23.349     Ger23.349     Ger23.3                                                |                                                                                                    | Route du Grand Peuplier 4 - 7110 Strépy-Bracquegnies                                                                                                    |
| Propriátaliv SWDE Constct SWDE Constct SWDE Constct SWDE Constct SWDE Constct SWDE Constct SWDE Constct SWDE Constct SWDE Constct SWDE Constct SWDE Constct SWDE Constct SWDE Constct SWDE Constct SWDE Constct SWDE Constc SWDE Constc S                                            |                                                                                                    | 064/23.23.47                                                                                                    |
| Proprietarie Programmer Process Process Proce                                            |                                                                                                    | 064/23.23.99                                                                                                    |
| Context SWDE<br>conceptional Context Section 2015 Section 2015 Section 2                                         | Propriétaire                                                                                                    | SWDE                                                                                                    |
| ciccedi@wadebe<br>Burg de la Concorde 24 - 4800 Verviers<br>097/87.57.87<br>095/85.200<br><b>Members de CICCC consultés</b><br>BRUTEL BEGE COMMUNIEL DES ENIX DE LIMBORIGS, SPIN JALL, DETLE, Duinten Matgie, WINGES ford Fragel, BEGGCONTROL, SORICO, Liberty<br>Son Iorium, 1975, 1976 TOIL IN JOINT DA LA Jonnet hay Wayner en Merken, TOTAL DI FERICA MATURER, TOTAL BEGGMI SUPER, ALT<br>SPIN JALLECTROMICANDOL DE JALLO RAMAN ADMINISTRATING DE SORI BIGUIL AND SUPER MANAGEM DE SANTA<br>BERGE COMMUNIEL DES ENIX DE LIMBORIGE, SPIN JALL, DES SOR BIGUIL AND SER Henrico, DOI SMARLER BRUTELLS MOLET.<br>SPIN JALLECTROMICANDOL DE JALLO RUMAN ADMINISTRATING DE SORI BIGUIL AND SER HEnrico, DOI SMARLER BRUTELLS MOLET.<br>SPIN JALLECTROMICANDOL DUEMOL DE LIMBORI DE SOR BIGUIL AND SER Henrico, DOI SMARLER BRUTELLS MOLET.<br>MOLETIONIS AND SER JALLE SUPERIOR DUE LIMBORI DE LIMBORI DE SORI BIGUIL AND SER HENRICO DUE MERCHANDEL RED LES HERCH. DE SANTA<br>BIGUILAR ALLE LOUIS LUCEMEROURG. SPIN JALLECTROMICANDOL VIERVIERS ALTIN DE VIERVIERS MERCHANDEL DE LES CONTROL DE SANTA BERSCH DE RES<br>BIGUILAR ALLE LOUIS LUCEMEROURG. SPIN JALLECTROMICANDOL VIERVIERS ALTIN DE VIERVIERS AND LINE DES HERCH. DE SANTA BERSCH DE RES<br>BIGUILAR ALLE SUPER VIERVIERS SERVICE AND LINE DE COMMUNICATIONS INTERVIERS AND LINE DE VIERVIERS AND LINE DE SANTA BERSCH DE RES<br>BIGUILAR ALLE SUPER VIERVIERS SERVICE DE SANTA DE SANTA DE SANTA DE SANTA DE SANTA<br>BIGUILAR ALLE SUPER VIERVIERS SERVICES DE SANTA DE SANTA DE SANTA DE SANTA DE SANTA DE SANTA<br>BIGUILAR ALLE SUPER VIERVIERS SERVICES DE SANTA DE SANTA DE | Contact                                                                                                    | SWDE                                                                                                    |
| BRUTELE REGIZ COMMUNICATION DE SULVE DE LIMBOURG, SPW,MLCU, DTEL Quinten Matys, WINGAS (via Flurgs), BELGOCOMTROL SOPICO, Liberty<br>oral clonu, VFCR, BROLCOM, MARINE, DE SAUX DE LIMBOURG, SPW,MLCU, DTEL Quinten Matys, WINGAS (via Flurgs), BELGOCOMTROL SOPICO, Liberty<br>via clonu, VFCR, VFARDON REI / ILU, DEL Adjeontchap Wogin en Vierker, TITAL OFFINS, ANTWERP, TITAL BEGLIM, SWIFE, AITC, ATTHIC,<br>SPW, ML ELECTROMECANIQUE, BRARANTWALLON, ELLA RESA SA. Intercommunale STADTWERPS TOTAL BEGLIM, SWIFE, AITC, ISAN<br>MITENTATIONAL PP (10 TSN), Polien Franking E-Indra registro (10 See Status), DOI SPAN, TRANS, DOI TANK TERMINALS<br>SPW, ML ELECTROMECANIQUE, LUXEMBOURG, SPW, ML ELECTROMECANIQUE, VERVIERS, AIRM, IN DI DIRIbution ADVIENTE<br>SPM, ML ELECTROMECANIQUE, LUXEMBOURG, SPW, ML ELECTROMECANIQUE, VERVIERS, AIRM, IN DI DIRIbution ADVIENTE<br>SPM, ML ELECTROMECANIQUE, LUXEMBOURG, SPW, ML ELECTROMECANIQUE, VERVIERS, AIRM, IN DI DIRIbution ADVIENTE<br>SPM, ML ELECTROMECANIQUE, LUXEMBOURG, SPW, ML ELECTROMECANIQUE, VERVIERS, AIRM, IN DI DIRIBUITA MORE, BERSISS<br>SPM, ML ELECTROMECANIQUE, CURAL SCOMMICATIONS, INTERDUCE BEGUIM, AIRC, DEFINISIPO ETICAL SCH SCH (12 EL-LA<br>BRANCE BELGIMM, INLLE, SPW, ML DECONCENTIONE LUXE, JAN MAREL, BELGIAM PHELINE BELGIM, AIRC, DEFINISIPO ETICALS, SPM, ML ELECTROMECANIQUE, LECER, STRUME, ADRES, INTERDIM, ANTREPEN PHINIPILEDINS, SPM, ML ELECTROMECANIQUE, LECER, STRUME, BELGIAM, BARINGE, STRUM, ANDRE STRUME, BELGIAM, BARINGE DE TILLICUX, TMW, ARA MOII A CO, RISNET,<br>BARFINEETE TRILINGANAN, POLICE, DECONCENTIONE OLIVIE, AURINE, BELGIAM PHELINE ORGANISATIONE, SPHERIPHEN<br>REINFINIST TRILINGAN, NOUTRI CONCENTIONE, STRUME, BELGIAM PHELING ORGANISATION, ADAT PHELEDING,<br>MARSCHAPPU, CONCES, SPM, CONCENT, STRUME, ADRES, LINRALE, BELGIAM PHELING ORGANISATION, ADRE PHELEDING,<br>MARSCHAPPU, CONCES, SPM, CONCENT, STRUME, ADRES, LINRALE, BELGIAM, PHELING ORGANISATION, ADRES, PHANTER<br>TERMINAL, ARELEGRAMI, NOUTRI CONCENTIONE SECURCUS, SPAXAR RPODUCTION, BASF ANTWERPEN, SOWARE,<br>SPM, ML ELECTROMECANIQUE, NAMURE, PALL, G           |                                                                                                    | cicc_codis@swde.be                                                                                                    |
| UNITIALIST<br>UNITIALIST<br>DISASZADO<br>DATA<br>BIUTEL EBERI COMMUNICI DES FUIX DE LIMBOURG SPM JALLO DISL.<br>DISLA DISLA                                  |                                                                                                    | Rue de la Concorde 41 - 4800 Verviers                                                                                                    |
| Membres de CICC consultés<br>BUTLEE Red COMUNAL EDE SUN DE UNBOURG. SPM JALCU DTEL Quinten Marga, WINGAS (vis Bkarg), EELGOCONTROL SOBICO, Likority<br>San Löngi, VISTA, VERZIN BHT, ILIX, IDTA, Agontchag Wogm en Weiner, TOTAL OFFENG ATTURER, TOTAL BEGIGNI, SUNFL ALC, SATTI L'<br>SPM JM, LECTROMECANIQUE, BRABATIVALION, ELIA RESA SA, Interna Marga, STATURER, TOTAL BEGIGNI, SUNFL ALC, SATTI L'<br>SPM JM, LECTROMECANIQUE, BRABATIVALION, ELIA RESA SA, Intergio ESS BELGUIN, BGC, Mirazo, DON BERLIUR, BRUJELLS MOBLITE-MOBEL BRUSS,<br>SPM JM, LECTROMECANIQUE, JUSMBOURG, SPM JM, LECTROMECANIQUE, VENVIES, ALEM, IN DV Darbudon SUNGLET, MOBLITE MOBEL<br>BEGIGNI, ARI LUDIUE, VINOVI TESSHORIEO, LUVE 3 COMMUNICATIONS, INTERDUTE BELGINI, ARIC, DETIREJOHNAN, ASTI CHER, TAL, STATURER, ALEM, DE LEVER, MIRAL BURG, DETIREJOHNA, ANTWERPEN<br>PILIEDING, VINOVA USSI SDENDECI, LUVE 3 COMMUNICATIONS, INTERDUTE BELGINI, ARIC, DETIREJOHNA, ANTWERPEN<br>PILIEDING, VINOVA, STASHORIECANIQUE, JORN, TARRE, BIGIAN PILIELOR, MARINE, DENTERBUM, ALERS, CLER RESS, STATU, AGANTI, STATURE DE CASAL PILIER DEGINARISTON, ASPRIVAN,<br>SPM JM, LECTROMECANIQUE, CIARLERO, INTERCONNECTOR UK, FLUYS GLIGINA, COMMUNIA DE TITULX, TIMY, AGA MOI A CO, RISHET,<br>PARTINEETING, VINOVI, SESDEMINES, TEMMAN, ORES, INTERALE, BIGIAN PILIEURO, MARINA DE LINE, TANYA AGAN MI A CO, RISHET,<br>PARTINEETING, VINOVI, SANDAR, STIMAN, ORES, TARREL, BIGIAN PILIERIDE GOANISTON, MARTO PILIENDI, SANDAR, STIMAN, ORES, TARRELE, BIGIAN, PILIERIDOR, GANARISTON, ASPRIVAN,<br>PILIEDING, VINOVA, STASHANDI, VINOVI MANUHACTURINO BELGUN, REGE DE L'ELECTRUE DE VINOVE, ETHVILEN PILIEDING<br>MARSCHAPTI, COMMUN, POLIT, ECONT, POLICE BIDON, MILERO, SPAN, RATORED, COMMANNE DE TITULY, TANYA, AGANTI AGANTA, STATURE, DISCHAPTICHO DE SIGNI, MARCHINE, ARITORI DE SIGNI, ASPRIVAN,<br>PILIEDING, VINOVAN, RANDING, STANGA, PILIE, PILIEDING, MARGANCE, PILIE DE GANARISTONE, ANTRE PILIE, DING MARSCHAPTI, COMMAN, PILIE, PILIEDING, MARSCHAPT, COMUNE, SPAN, ARITORE, PILIE, PILIEDING, MARSCHAPT, COMUNE, ARANTER, PILIE, DING MARSCHAPT, COMUNE, PI               |                                                                                                    | 065/38 52 00                                                                                                    |
| SPW_MI_ELECTROMECANIQUE_NAMUR_PALL_GASSO, NETHYS. AIR PRODUCTS                                                                                                    | Membres de CIC<br>BRUTELE, REGIE COMMUNAI<br>Steel Group, VESTA, VERIZOI                                                                                                    | CC consultés<br>Le DES AUX DE LIMBOURG, SPW_MICULDTEL Quinten Mateys. WINGAS (via Flwgs). BELGOCONTROL SORICO, Liberty<br>VER JI IXI. IDR. A Anorcheng Wegen en Werker. TOTAI OLFINK ANTWORP. TOTAI BELGOLONTROL SORICO, Liberty<br>UE BRABANTWALLON, ELIA RESA S.A. Intercommunale. STADTWERKE STVITH. BIOGAS. INASEP, VITOL TAIX FERMINALS<br>AN JPeelink Flwure, Ichrinar veglo. ISED BELGIUM. SPG. Names. DOW DENELLY BRUELES MOBILIT-MOBILE BRUESA<br>M. Peelink Flwure, BRUELANDAR DE BELGIUM. SPG. Names. DOW DENELLY BRUELESS MOBILIT-MOBILE BRUESA                                                                                                    |
|                                                                                                    | SPW_ML_ELECTROMECANIQ<br>INTERNATIONAL_PS (for TS<br>SPW_ML_ELECTROMECANIQ<br>BELGIUM_AIR LIQUDE_VYNU<br>ORANGE BELGIUM, IPALLE_S<br>PIPLEIDING_VVAQUA_SPW<br>SPW_ML_ELECTROMECANIQI<br>RAFFINENIE TIRLEMONTOISE<br>TERMINAL_ARCELORMITTAL                               | UE, LUXEMOURG, SPW, MIL ELECTRONECAMIQUE, VERVIERS, ALEM, In BV Distribution d'aux, SIBELAR, ENECOMIND<br>ON TESSINGEDI, CUER 1 SCOMMUNICATIONS, INTERDUTE BEGIUMA JEG, DEVENSIPERTENE, ALEMEN LEL BE-LA<br>PW, MI, DEGO, TELENET, Funita (Re-Bandia regio), SPW, MI, ELECTRONECAMIQUE, LIEGE, ROTTEDAM-ANTIVERPRIN<br>MI, ELECTROMECANIQUE, MONS, ISON, BRITISTI HELGO, GASannie (Nor Pauy), ELEGER, ROTTEDAM-ANTIVERPRIN<br>JE, LIEGTROMECANIGUE, MONS, ISON, BRITISTI HELGO, GASannie (Nor Pauy), ELEGER, ROTTEDAM-ANTIVERPRIN<br>JE, LIEGTROMECANIGUE, MONS, ISON, BRITISTI HELGO, GASannie (Nor Pauy), ELEGER, ROTTEDAM-ANTIVERPRIN<br>JE, CITABLEROI, INTERCONNECTOR UK, FLUXIS BLIGIUM, COMMUNE DE TILEVE, TIMOV, ARG MBII (a CO, IRCNET,<br>SIGE, BANNE, STERJINE, ORES, INFRABEL, BELGIAM, PEGLINE OGANISATION (NATO PPELINES), IEG, ANTIVERE GAS<br>BELGIUM, INOVIN NAUVIACTIVINO BELGIUM, ARGIO DE LECETROTTE DE WANTE E HITVELEN PIUEDEIDING                                     |
|                                                                                                    | SPW_MIL_ELECTROMECANIQ<br>INTERNATIONAL PPS (for TS<br>SPW_ML_ELECTROMECANIQ<br>BELGIUM, AIR LIQUIDE VYNI<br>ORANGE BELGIUM, IPALLE. S<br>PIPLEIDING. VIVAQUA, SPW<br>SPW_MIL_ELECTROMECANIQ<br>TERNINAL ARCELORMITTAL<br>MAATSCHAPPU, CORMAN, P<br>SPW_MI FIFCTOMECANIO | UE, LÜKENBOURG, SPW, MIL, BLETROWECKANIQUE, VERVIERS, ALEM, III: BW Datribution draw, SIBLICA, ENECOVIND<br>COM TESSTOREDI, OL LIFEL 3 COMMUNICATIONS, INTEROUTE BELGIUM, ALEG DEFINIE/DEFINIE, ALEMEN LICE, BE-LIA,<br>PW, MI, DGED, TELENET, Fluvius (Ex-Eandis regio), SPW, MI, ELECTROMECANIQUE, LIEGE, ROTTERDAM-ANTWERPEN<br>MI, ELECTROMECANIQUE, MONS, IORN, BRITISH TLECON, Gasunie Iva Plusyja, EUROPIERE, PROXIMUS, ASPIRAVI,<br>JU, CLIAULTEO, INTERCONIECTOR UL LIVES ALGUINA, MONINUE DET ILICUE, TIVAV, ARA BOIL AG, OL RISPLIT,<br>SIGLE-BAWMS, STIRJAMINE, OL LIVES ALGUINA, COMMUNED DET ILICUE, TIVAV, ARA BOIL AG, OL RISPLIT,<br>SIGLE-BAWMS, STIRJAMINE, OL RUSS, BLEARD, ACAULTECTRICT DE WANGE TELIVES, IKG, ANTWERP GAS<br>BEGIUMI. NOVIM MANULFACTINING BEGIUM. REGIO DE LICETICITE DE WANGE TELIVICE PRUNCHEDING<br>OLTIE-ZONE-FOULCE BRUND, COLT TECHNOLOGY SERVICES, PRAXAIR PRODUCTION, BASF ANTWERPEN, SOWAER,<br>IE MAMIR, BAIL, GASCYO NETHY, ABRODILI'ETS. |

### 7. CONFIRMATION ET RÉCEPTION

- Vous recevez un e-mail de confirmation immédiatement (via l'adresse e-mail que vous avez communiquée lors de votre inscription).
  - Noreply@klim-cicc.be KLIM-CICC Demande (f619d581-3756-4440-a11c-da84dd0583e4) ref (Grévis) confirmation
- Lorsque les plans seront disponibles, un e-mail vous sera envoyé.

| N | noreply@klim-cicc.be  | Demande adressée au KLIM-CICC (f619d581-3756-4440-a11c-da84dd0583e4) ref (Grévis) - plans disponibles  |
|---|-----------------------|----------------------------------------------------------------------------------------------------|
|   | norepij Grann creense | beindide datebbee da tein elee (to babor 5156 1116 after dab tadebbee) fei (diettis) plans disperindes |

### 8. TÉLÉCHARGEMENT PDF

• Les plans au format PDF sont directement téléchargeable, soit via l'e-mail reçu,

| <br>Cher (Chère),                                                                                                    |                   |                    |                                                |  |  |  |
|----------------------------------------------------------------------------------------------------|-------------------|--------------------|------------------------------------------------|--|--|--|
| Concernant votre dem                                                                                                    | ande,             |                    |                                                |  |  |  |
| Référence KLIM-CICC: f619d581-3756-4440-a11c-da84dd0583e4<br>Vos références: Grévis<br>Référence externe:<br>Créée le: 14-03-2022 15:43 GMT+1 |                   |                    |                                                |  |  |  |
| Traité par                                                                                                    | Statut            | Chargé             | Plans (cliquez pour télécharger)               |  |  |  |
| in BW (SPGE)                                                                                                    | Confirmé 15-0     | 3-2022 02:19 GMT+1 | in BW (SPGE) 2022-03-15T01:19:16.3910420Z.zip  |  |  |  |
| BRUTELE SUD                                                                                                    | Confirmé 15-0     | 3-2022 02:19 GMT+1 | BRUTELE SUD_2022-03-15T01:19:19.5468479Z.zip   |  |  |  |
| PROXIMUS                                                                                                    | Confirmé          |                    | Aucun plan disponible en ligne                 |  |  |  |
| SOFICO (fibre optique                                                                                                    | e) Confirmé       |                    | Aucun plan disponible en ligne                 |  |  |  |
| ORES (STREPY)                                                                                                    | Confirmé 15-0     | 3-2022 02:19 GMT+1 | ORES (STREPY) 2022-03-15T01:19:23.6583996Z.zip |  |  |  |
| Veuillez ne pas répond                                                                                                    | lre à cet e-mail. |                    |                                                |  |  |  |
| Sincères salutations,                                                                                                    |                   |                    |                                                |  |  |  |
| L'équipe KLIM-CICC                                                                                                    |                   |                    |                                                |  |  |  |
| An allow                                                                                                    |                   |                    |                                                |  |  |  |

#### soit via votre compte KLIM-CICC.

| Rechercher une deman<br>Toutes les demandes | de<br>Mes demandes   | ſ             | Télécharger des plans                               | Supprimer   |           |
|---------------------------------------------|----------------------|---------------|-----------------------------------------------------|-------------|-----------|
| Vos références                              | Date de la demande ↓ | Demandeur     | Statut                                              | Télécharger | Supprimer |
| <u>Grévis</u>                               | 14-03-2022<br>15:42  | Massaux Julie | Tous les membres<br>CICC concernés<br>ont confirmé. |             |           |
| <u>Grévis</u>                               | 14-03-2022<br>15:06  | Massaux Julie | Concept                                             |             |           |
| <u>Grévis</u>                               | 09-03-2022<br>11:39  | Massaux Julie | Concept                                             |             |           |
|                                             |                      |               |                                                     |             |           |